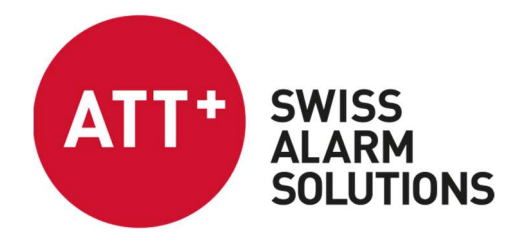

ATT AG Unterrietstrasse 2a CH-8152 Glattbrugg

Main +41 44 908 60 00

E-Mail info@attag.ch Web www.attag.ch

# Mobile APP User Konfiguration

25.01

# Inhalt

| Mobile APP                                        | . 2 |
|---------------------------------------------------|-----|
| APP Konfiguration                                 | . 4 |
| Module                                            | 5   |
| Alarme                                            | 6   |
| Bildschirm und Sperrbildschirm Benachrichtigungen | 15  |
| APP Konfiguration im Livebetrieb                  | 16  |

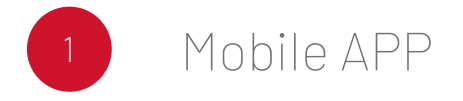

Um mit der Konfiguration der ATT Mobile APP beginnen zu können, laden Sie unter folgendem Link die Applikation herunter:

- IOS: <u>https://itunes.apple.com/us/app/att-ag-der-alarmserver/id1451480885</u>
- Android : <u>https://play.google.com/store/apps/details?id=ch.attag.alarmserver</u>

| APP öffnen                                                                             | Abbildung                                                |
|----------------------------------------------------------------------------------------|----------------------------------------------------------|
| APP geöffnet – Anmeldefenster mit Service URL,<br>Benutzername und Passwort erscheint. | 07:28 환호백 국고했네 88% #<br>ATT+ Swiss<br>ALARM<br>Solutions |
|                                                                                        | Service URL Username Password Log in                     |
|                                                                                        |                                                          |

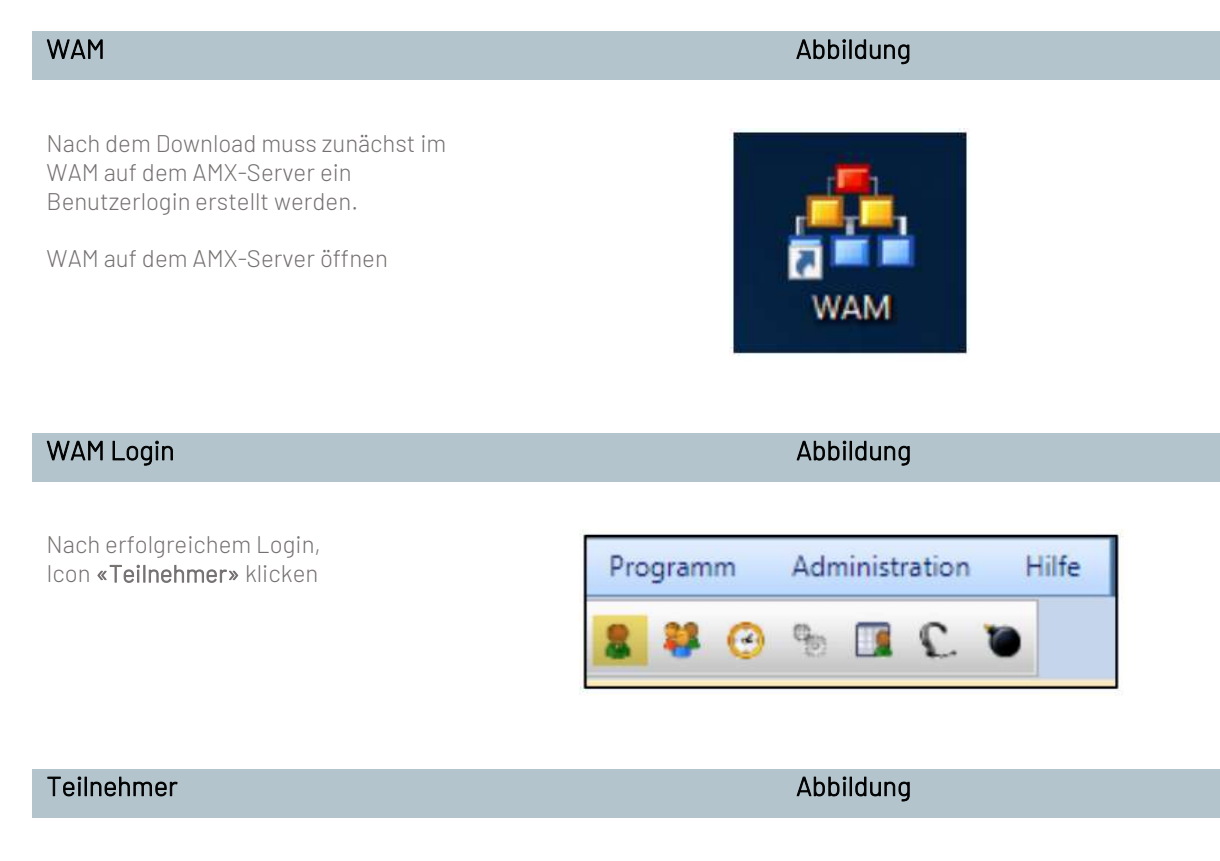

Mittels «Hinzufügen» Button Teilnehmer anlegen oder mittels «Löschen» Button Teilnehmer entfernen.

| ATT + SWISS             | ≡                  |            |
|-------------------------|--------------------|------------|
| ALARM                   | Teilnehmer:innen   |            |
| Teilnehmerverwaltung    | Löschen ≜- Löschen |            |
| 2 Teilnehmer:innen      | Suche              |            |
| Gruppen                 |                    |            |
| Alarmereignis           | Vorname            | Nachname   |
| Alarmereignis (Admin)   | John               | Doe        |
| Alarm Rapport           | Jean               | Dupont     |
| B Systemparameter       | Max                | Mustermann |
| A del has discriterante | Mario              | Rossi      |
| , Au noc Alarmierung *  |                    | N          |

#### **Teilnehmer Ansicht**

Auf der rechten Seite, unter «Teilnehmer» Ansicht, im Feld «Kommunikationsmittel» je nach Gerät (Androide/iPhone) Info + Quit auswählen

| Lascher 🔓 Lascher |          |      |
|-------------------|----------|------|
| Q Sudie           |          |      |
| briane            | Nachname | Alda |
| ates              | Doe      | 1    |
| can.              | Depart   | ~    |
| las.              | Mademans | ~    |
| fario             | Rossi    | ~    |

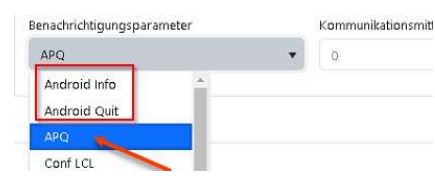

| Fernaktivierung                                                                                                   | Abbildung                                                                                                    |
|----------------------------------------------------------------------------------------------------|----------------------------------------------------------------------------------------------------|
| Anschliessend, auf dem zweiten Tab,<br>Logindaten <b>«Fernaktivierung»</b> eingeben                               | Teilnehmer     Fernaktivierung       Berechtigung zur Alarmauslösung via Telefon       Teilnehmer ID     079******       Kennwort     *** |
| Beschreibung – Teilnehmer<br>registrieren speichern                                                               | Abbildung                                                                                                    |
| Die Teilnehmer-ID ist gleichzeitig die<br>Rufnummer des jeweiligen Teilnehmers.<br>Das Kennwort ist frei wählbar. |                                                                                                    |
| Speichern klicken. Nun ist Ihr Teilnehmer<br>bereit, in der Mobile App registriert zu<br>werden.                  | Speichern                                                                                                    |
| 2 APP Konfigura                                                                                                   | ation                                                                                                    |
| Benutzer in APP anmelden                                                                                          | Abbildung                                                                                                    |
| Nachdem der Benutzer erstellt ist, kann<br>er in der APP angemeldet werden.                                       | 07:28 16 39 세 종·181.41 88% 🛍                                                                                                    |

Abschliessend werden die Logindaten aus der «Fernaktivierung» eingegeben.

Die Service URL ist standartmässig die IP-Adresse Ihres Alarmservers und der dafür freigegebene Port. Dieser wird von ATT vorbereitet und bekannt gegeben.

| Ab                              | bildung                        |  |
|---------------------------------|--------------------------------|--|
| 07:28                           | <b>第 後 4</b> 1 帝,武三 188%       |  |
| AT                              | SWISS<br>ALARM<br>SOLUTIONS    |  |
| Service URL<br>https://IPIhresA | MX:Port                        |  |
| Username<br>079******           |                                |  |
| Password                        |                                |  |
|                                 | Log in                         |  |
| ATT AG - S                      | WISS ALARM SOLUTIONS (v1.0.28) |  |
|                                 |                                |  |
|                                 |                                |  |
|                                 |                                |  |

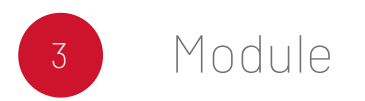

#### Verfügbare Module

Die ATT AG Mobile APP besteht aus vier Modulen

- Alarme
- KATA
- An-/Abmelden
- Realtime Monitor

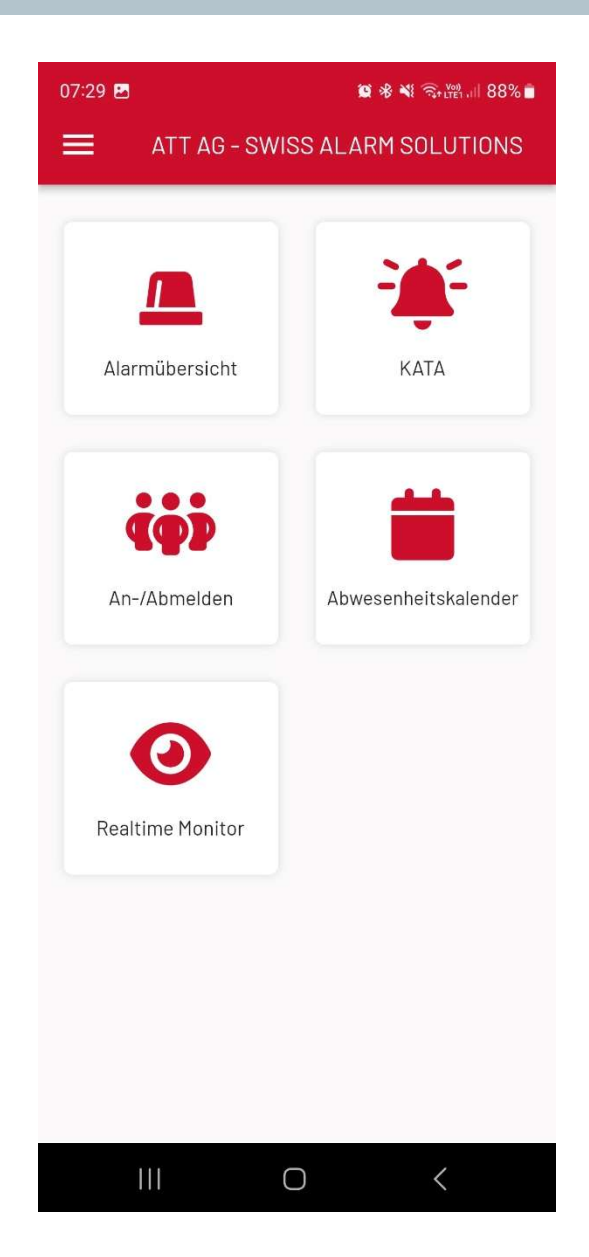

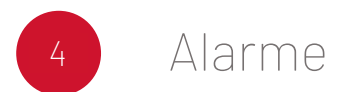

#### Alarmübersicht

Mit dem Alarme Modul (Alarmübersicht) können überall, zu jeder Zeit Alarme empfangen werden.

Diese können direkt in der APP akzeptiert oder zurückgewiesen werden. Die APP funktioniert mit einem Push-Service. Das heisst, sie muss lediglich auf dem Gerät installiert sein, um Alarme empfangen zu können.

Merkmale

- Alarme rund um die Uhr empfangen
- Funktioniert nur mit Internet
- Alarmhistorie vorhanden
- Direkt Akzeptieren oder
- ZurückweisenZusätzliche
- Alarmierungsmöglichkeit

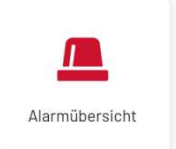

#### Abbildung

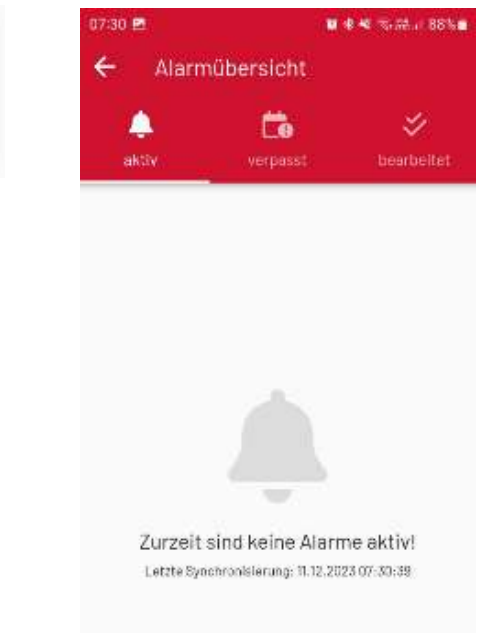

Um sicherzustellen, dass die Benachrichtigung ordnungsgemäss funktioniert, ist eine aktive Internetverbindung über WLAN oder mobile Daten auf dem Smartphone erforderlich. Die App stellt einen Alarmverlauf bereit, der auf den ersten Blick ersichtlich macht, wann bestimmte Alarme eingegangen sind. Darüber hinaus zeigt der Verlauf, wie sie quittiert wurden und informiert über den Tag und die Uhrzeit, zu der sie ausgelöst wurden.

#### Push Service

Sobald ein Alarm ausgelöst, wird eine Push Benachrichtigung auf dem Startbildschirm des Gerätes angezeigt.

Für diese Anzeige muss die APP nicht geöffnet sein.

Jedoch müssen die APP Berechtigungen zugelassen werden.

| 11:12    | Do., 7. D             | ezember            |             |         | Φ          |
|----------|-----------------------|--------------------|-------------|---------|------------|
| ((.      | $\odot$               | 3                  | (0)         | *       | <b>↓</b> ↑ |
| <u>ب</u> |                       | •                  |             |         | - ~        |
| _        |                       |                    | -           |         |            |
| AChtu    | Alarm 11:<br>ng, dies | 12 -<br>ist ein Te | L           |         |            |
| Achtun   | g, dies ist           | ein Testa          | larm mit In | foalar. | A          |
|          |                       | BENACH             | REINST.     | ALLEL   | ÖSCHEN     |

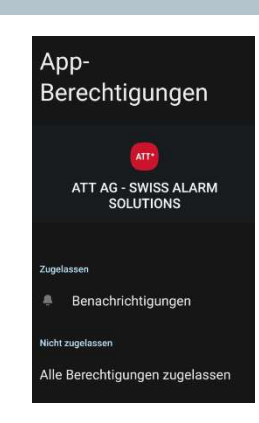

# Aktiv

In **Aktiv** sind alle laufenden Alarme auf einem Blick ersichtlich wie z. Bsp. die exakte Alarmierungszeit.

Hier werden die eingegangenen Alarme von dem Benutzer quittiert. Nach Quittierung wird der Alarm in Bearbeitet angezeigt.

#### Abbildung

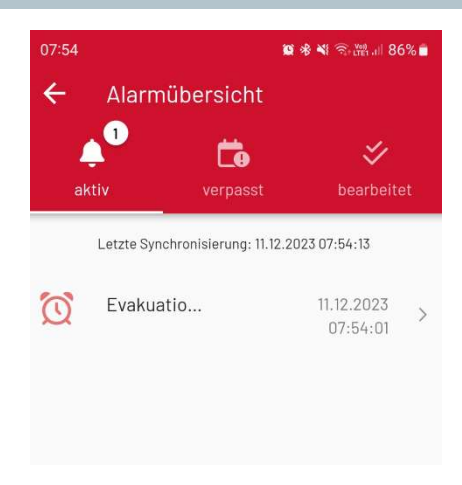

#### Alarm verpasst

Im Abschnitt "Verpasst" sind sämtliche Alarme, auf die der Benutzer nicht reagiert hat, übersichtlich auf einen Blick zu sehen.

Die präzise Alarmierungszeit und das Datum sind hier ersichtlich. Zusätzlich können sowohl die exakte Alarmmeldung als auch die mitgeschickte Sprachdatei eingesehen werden.

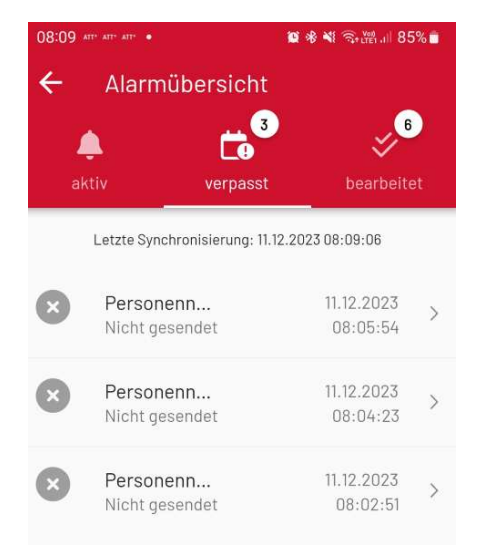

#### Callback Funktion

Wenn ein Alarm erhalten wird, welcher eine Nummer beinhaltet, kann dieser dank der **Callback Funktion** angerufen werden.

Durch einen Klick auf die angezeigte Nummer wird das Telefon des eigenen Geräts geöffnet und die Nummer in das Wahlfeld eingetragen.

Durch einen Kick auf den Telefonhörer kann die im Alarm versendete Nummer angerufen werden.

# Abbildung

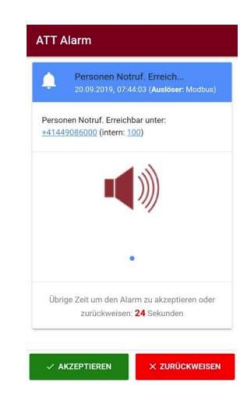

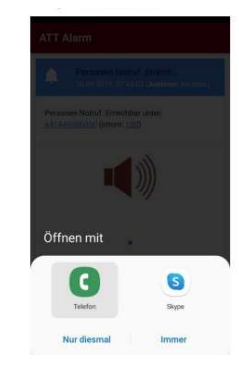

Telefon Q : + Zu Kontakten hinzufügen

+41 44 908 60 00

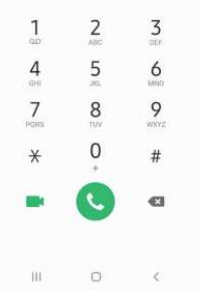

#### Alarmhistorie

In der Alarmhistorie sind alle empfangenen Alarme auf einen Blick sichtbar.

Ersichtlich sind die exakte Alarmierungszeit, Datum und die Quittierung. Über Filterfunktionen können die empfangenen Alarme nach «Angenommen», «Erhalten» und «Zurückgewiesen» gefiltert werden.

#### Abbildung

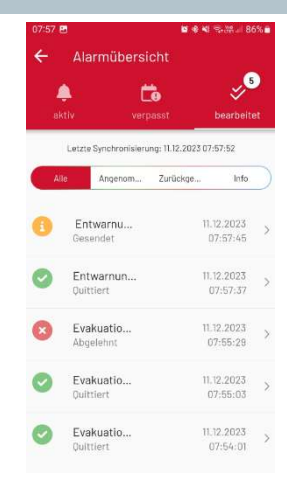

# KATA

Das Kata-Modul ermöglicht es, Alarme jederzeit und überall auszulösen. Dies kann direkt in der App ausgewählt und initiiert werden. Die App nutzt einen Push-Service, was bedeutet, dass sie lediglich auf dem Gerät installiert sein muss, um Alarme auszulösen. Über die Weboberfläche WAM kann der einzelne Benutzer festlegen, welche Alarme ausgelöst werden dürfen. Merkmale

- Alarme rund um die Uhr auslösen
- Funktioniert nur mit Internet
- Alarme auf Benutzer angepasst

#### WAM Konfiguration

Im WAM kann für jeden Benutzer die Rolle und der KATA User bestimmt werden.

Diese Angaben regeln, welche Alarme der jeweilige Benutzer auslösen kann.

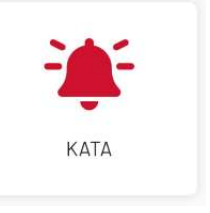

Abbildung

# Abbildung

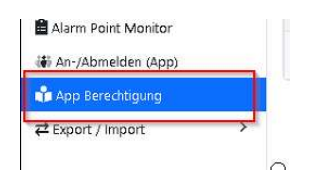

| App Bered   | tigung     |   |              |       |                       |          |       |        |    |
|-------------|------------|---|--------------|-------|-----------------------|----------|-------|--------|----|
| 🗌 Alle Teil | nehmerinne | n |              |       |                       |          |       |        |    |
| Q, Such     | e          |   |              |       |                       |          |       |        |    |
| Name        |            |   | Benutzername | Alarr | n Abhängigkeiten - K/ | STA User | Rolle | Mobil. |    |
| Musterman   | n, Max     |   | 100          |       |                       |          | Admin |        |    |
| н к         | 1 +        | н | 10 💌         |       |                       |          |       | 1 - 1  | 11 |

In **Alarm Abhängigkeiten** werden die KATA User definiert und die gewünschten Alarme zugeteilt.

| olle                           |     |
|--------------------------------|-----|
| KATA                           | × • |
| arm Abhängigkeiten - KATA User |     |
|                                |     |
| arm Bibl (appion a)            | Ň   |
| ann Fire (optional)            | 4   |

# KATA WAM

Die im WAM konfigurierten Alarme werden in ihren jeweils konfigurierten KATA Gruppen in der APP dargestellt.

Wenn auf eine KATA-Gruppe geklickt wird, werden die verfügbaren Alarme in dieser Gruppe angezeigt.

#### Abbildung

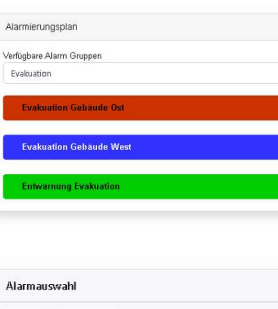

| +     | Neu    | Ô  | Lösc | hen |    |   |  |  |
|-------|--------|----|------|-----|----|---|--|--|
| Q     | Such   | ie |      |     |    |   |  |  |
| Besch | nreibu | ng |      |     |    |   |  |  |
| Evak  | ation  |    |      |     |    |   |  |  |
| н     |        | 1  |      | н   | 10 | • |  |  |

| Zugeordnete Alarmereignisse |  |
|-----------------------------|--|
| Bezeichnung                 |  |
| Evakuation Gebäude Ost      |  |
| Evakuation Gebäude West     |  |
| Entwarnung Evakuation       |  |
|                             |  |

# KATA Alarm Details

Wenn auf einen Alarm geklickt wird, wird eine Auswahl dargestellt, in welcher man den Alarmtext sieht, welcher bereits definiert wurde und direkt editiert werden kann.

Des Weiteren können Benutzer aus einem Alarm ausgeschlossen werden.

Nachdem ein Alarm gestartet wurde, wechselt die Ansicht auf Realtime Monitor, in welchem man auf den gestarteten Alarm klicken und diesen beobachten kann.

#### Abbildung

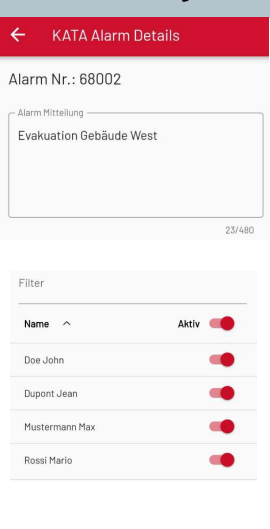

× Alarm Monitor Details

#### Anmelden / Abmelden

Mit dem **An-/ Abmelden Modul** kann überall, zu jeder Zeit selbst bestimmt werden, Alarme zu erhalten oder nicht.

Diese können direkt in der APP ausgewählt werden und sich so An- oder Abmelden. Besonders geeignet, wenn man ausserhalb vom Arbeitsplatz

z. Bsp. in einer anderen Abteilung oder in Ferien ist oder frei hat.

Über die WAM Weboberfläche wird definiert, in welcher Alarmgruppe ein Benutzer ist und dort direkt konfiguriert.

Merkmale

- Vereinfachter Pikettkalender per Tastendruck
- Übersicht von Bereitschaftsgruppen

#### Abbildung

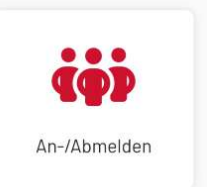

#### WAM Konfiguration

Ersichtlich in der WAM Gruppenansicht sind Gruppen, welche in der APP bei dem jeweiligen Benutzer angezeigt werden.

Diese sind blau markiert.

#### Abbildung

| + Neu         | Kopieren                                 | Toschen | Gruppenzuteilung |    |   |
|---------------|------------------------------------------|---------|------------------|----|---|
| Q Suche.      | an an an an an an an an an an an an an a |         |                  |    |   |
| Bezeichnung   |                                          |         |                  |    |   |
| Entwarnung B  | vakuation                                |         |                  | Ľ  | æ |
| vakuation G   | ebäude Ost                               |         |                  | C  | â |
| Suslaustion C | obäudo Mest                              |         |                  | S. | - |

| hoc | ٥٥      |                         |                        | An-/Abmelden (App) 🥝       |                                          |   |
|-----|---------|-------------------------|------------------------|----------------------------|------------------------------------------|---|
|     | Gr      | uppe <mark>Eva</mark> k | uation Gebäude W beinh | altet (4)                  |                                          |   |
|     | Q Sudre |                         |                        |                            |                                          |   |
|     |         | Position                | Name                   | Benachrichtigungsparameter | Kommunikationsmittel                     |   |
|     |         | 1                       | John Doe               | APQ                        | 0                                        | * |
|     |         | 2                       | Jean Dupont            | APQ                        | 0                                        |   |
|     |         | 3                       | Max Mustermann         | APQ                        | 9852a8b4+7046+4bcf+993e+<br>8f9ece8cd165 |   |
|     |         | 4                       | Mario Rossi            | APQ                        | 0                                        |   |

Bei Gruppen, welche die Mitglieder aus der APP heraus sich für die Alarme Abmelden dürfen, muss folgende Checkbox angewählt werden.

#### Anmelden/Abmelden APP

In der APP sieht der Benutzer die Gruppen, in welcher er selbst enthalten ist und die Checkbox An-/ Abmelden gewählt wurde.

Durch das Wählen des blauen Schalters meldet man sich ab, erneutes Klicken meldet den Benutzer wieder an.

Beim Klick auf einen Gruppennamen sieht man eine Liste aller Teilnehmer einer Gruppe und deren Status.

#### Abbildung

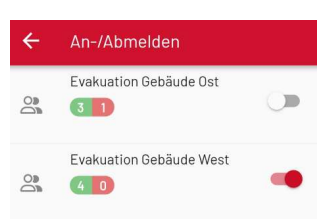

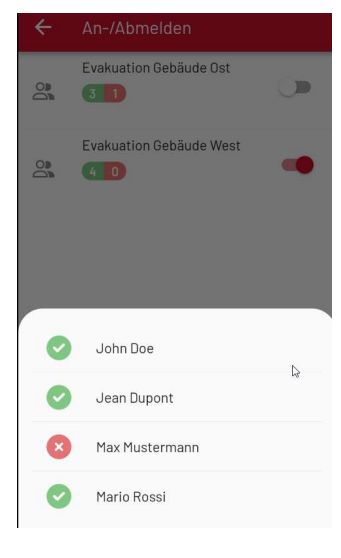

#### **Realtime Monitor**

Mit dem Realtime Monitor Modul können überall, zu jeder Zeit laufende Alarme beobachten werden. Es kann genau verfolgt werden, welchen Staus welcher Benutzer hat.

Ausserdem kann ein Alarm frühzeitig beendet werden.

#### Merkmale

- Laufende Alarme beobachten
- Funktioniert nur mit Internet
- Alarme beenden
- Statistik bei beendeten Alarmen

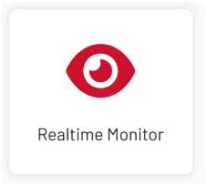

#### Beschreibung – Realtime Monitor APP

Auf der Startseite des Realtime Monitors ist auf einen Blick ersichtlich, welche Alarme gerade aktiv sind.

Beim Klicken auf einen aktiven Alarm sieht man, wer benachrichtig worden und wie der Staus ist. Der Alarm kann damit frühzeitig beendet werden.

Die letzten fünf Alarme sind ebenfalls ersichtlich. Durch einen Klick erhält man die Information inkl. Statistik, wie der Alarm beendet wurde.

#### Merkmale

- Heartbeat
- Lautstärkenregulierung
- «Do not disturb» durchbrechen
- APP Konfiguration im Livebetrieb
- Alarmton wird so lange abgespielt, bis der Alarm beendet oder durch einen Benutzer guittiert/abgelehnt wurde
- APP öffnet sich automatisch bei einem Alarm, wenn das Gerät entsperrt ist

#### Abbildung

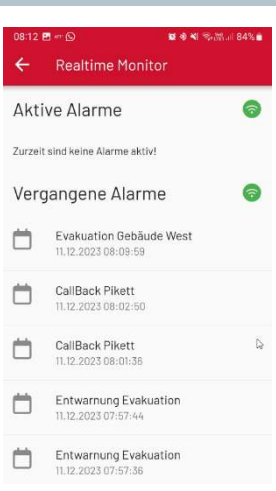

# Alarm Monitor Details Alarm Nr. 68002 Douge Douge Douge 11/2.2023 08:00:40 Anzahl Personen 4 Bestartet von Max Hustermann, APP, 33236HOSTSERVEU Evakuation Gebäude West

合 Home

#### Abwesenheitskalender

Unter dem "Abwesenheitskalender" können Sie sich für einen bestimmten Zeitraum im ganzen Netzwerk inaktiv schalten.

Diese Funktion kann zum Beispiel eingesetzt werden, wenn Sie keine Alarme mehr empfangen möchten und wenn Sie in den Ferien sind.

# Abbildung

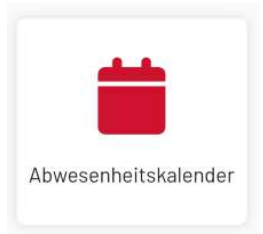

#### Lautstärkenregelung

Die Lautstärke eines Alarmes kann nun auch über die Alarmkonfiguration gesteuert werden.

Evakuations-Alarme können lauter eingestellt werden als reguläre Alarme, als Beispiel.

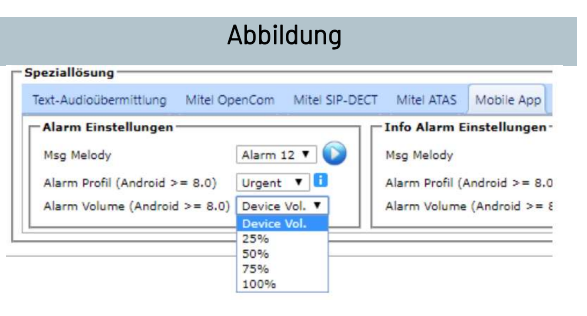

# Bildschirm und Sperrbildschirm Benachrichtigungen

Bei dieser Funktion wird gewährleistet, dass wenn ein mobiles Gerät auf «do not disturb» oder «Bitte nicht stören» eingestellt ist, ein Alarm mit Ton ausgelöst werden kann.

Dies kann über die Geräteeinstellungen aktiviert werden.

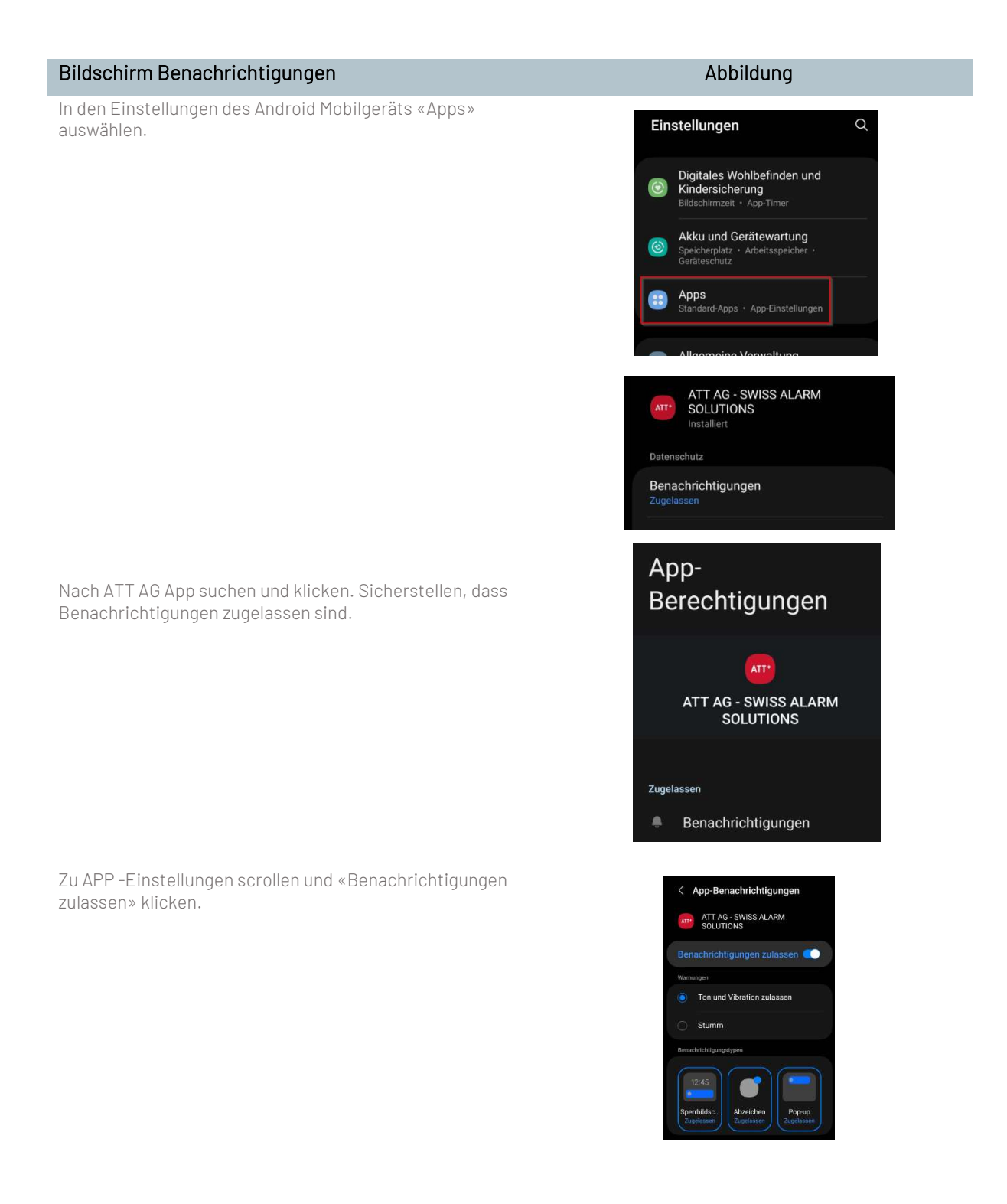

Wenn Sie nach unten scrollen, finden Sie die Einstellung «Nicht stören ignorieren». Sobald diese aktiviert ist, können die Alarme diese Einstellung ignorieren und Sie werden mit Ton benachrichtigt.

# APP Konfiguration im Livebetrieb

Bei den einzelnen Benutzern kann im Livebetrieb die Konfiguration geändert werden. Den Benutzern können neue Module hinzugefügt oder entfernt werden, ohne dass der Benutzer die APP neu starten muss, um diese Module verwenden zu können.